# Configuration Guide for

**User Access Level of Web User Interface** 

## **Overview**

User access level feature is used to achieve different access levels for different authorized users. It is useful for protecting the IP phone from unauthorized configuration, and popularly used for the Hosted PBX solution. This guide describes how to customize the access permission for configuration items on the web user interface.

The information provided in this guide applies to Yealink W52P IP DECT phones with firmware version 73 or later.

# Scenario

For a Hosted PBX solution, IP phones are provided to customers for free but required a minimum consumption monthly. All PBX services associated features on the deployed IP phones are preconfigured to avoid customers from using other Hosted PBX's service, and the Hosted PBX system administrator can restrict the user access permission using user access level feature. For example, the Hosted PBX system administrator restricts the write permission of the account associated configurations. This means customers can only read these configuration items on the web user interface.

# Introduction

Yealink W52P IP DECT phones support access levels of admin, var and user. The following describes the detailed information of each access level:

- Admin: The administrator access level. With this access level, all configuration items on the web user interface can be read and written. The authentication identity for this access level is admin, and the default password is admin.
- Var: The value-added reseller access level. Generally, with this access level, most configuration items on the web user interface can be read and written. The authentication identity for this access level is var, and the default password is var.
- User: The end user access level. Generally, only a few configuration items are allowed to be written and read for access user. The authentication identity for this access level is **user**, and the default password is **user**.

# **Specification**

Access permissions of all configuration items available on the web user interface of the W52P IP DECT phone can be defined in a fixed file "WebItemsLevel.cfg". Configuration items in the file are formatted as:

#### ItemName = $X_1X_2$

 $X_1$  is used for specifying the access level. The valid values include 0, 1 and 2, respectively corresponding to the access levels: 2 = admin, 1 = var, 0 = user. 0 means the configuration item is visible for admin, var and user access levels. 1 means the configuration item is visible for admin and var access levels, but is hidden for user access level. 2 means the configuration item is visible for admin access levels. but is hidden for user access level. 2 means the configuration item is visible for admin tem is visible for admin access level, but is hidden for var and user access levels.

X<sub>2</sub> is used for defining the access permission. The valid values include 0, 1 and 2. 0 means configuration item is writable for admin, var and user access levels. 1 means configuration item is read-only for user access level, and writable for admin and var access levels. 2 means configuration item is read-only for var and user access levels, and writable for admin access level.

| Value of $X_1X_2$ | Description                                                                                                  |
|-------------------|----------------------------------------------------------------------------------------------------|
| 00                | This configuration item is visible and writable for admin, var and user access levels.                       |
| 01                | This configuration item is read-only for user access level,<br>but writable for admin and var access levels. |
| 02                | This configuration item is read-only for var and user access levels, but is writable for admin access level. |
| 11                | This configuration item is read-only for var access level,<br>but is writable for admin access level.        |
| 12                | This configuration item is read-only for var access level,<br>but is writable for admin access level.        |
| 20/21/22          | This configuration item is hidden for var and user access levels, but writable for admin access level.       |

The following table lists the possible values of  $X_1X_2$ :

The admin access level has full read and write permissions. So the configuration item is writable for admin access level in any case.

If only one digit is set to the configuration item, it is used to define the access level, and the access permission of the configuration item keeps default setting.

# **Application**

This section will introduce procedures to configure access permission of the web user interface in detail. The flow chart of configuring user access level is shown as below:

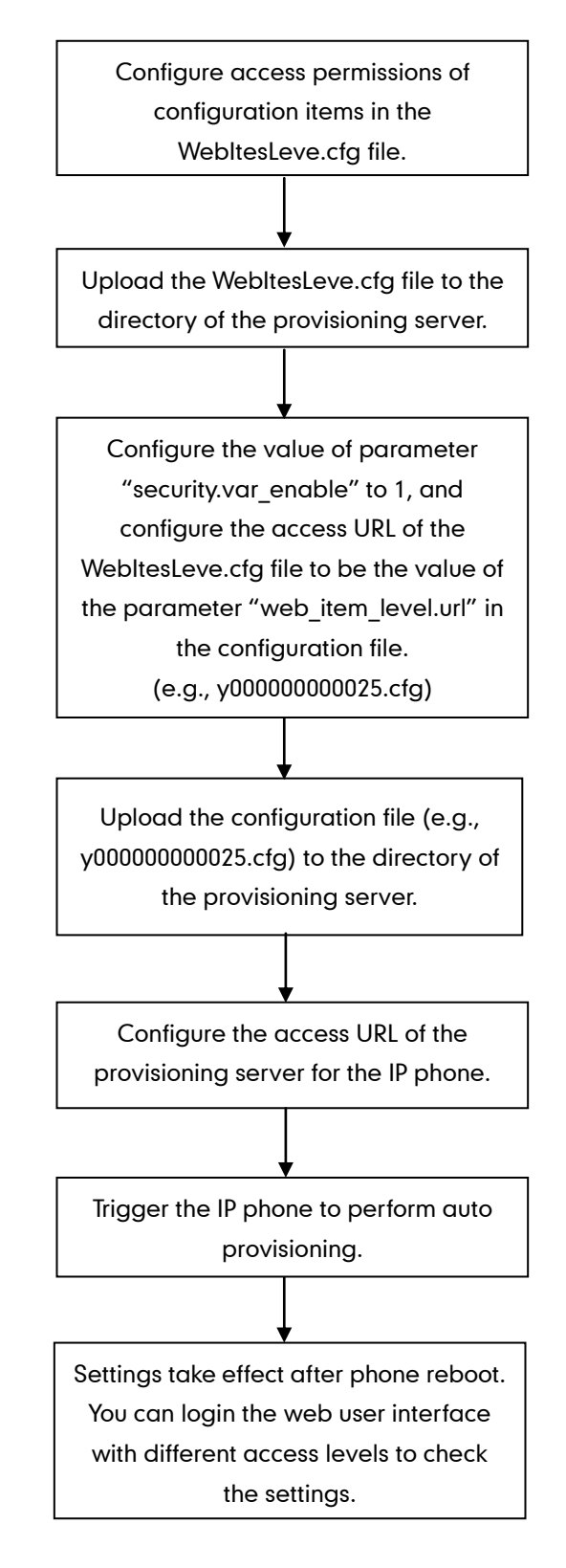

### Customizing the WebItemsLevel.cfg file

You can ask Yealink Field Application Engineer for the file "WebItemsLevel.cfg", or download it online:

http://www.yealink.com/DocumentDownload.aspx?CateId=142&flag=142.

We recommend you to edit the desired configuration items in the "WebItemsLevel.cfg" file only, and keep other configuration items constant.

The following shows configuration segments in the WebltemsLevel.cfg file for reference:

**Sample 1**: Configuration items in the WebltemsLevel.cfg file for navigation bar settings of the Phone page:

| [Phone]                  |
|--------------------------|
| phone-preference = 0     |
| phone-features = 0       |
| phone-features-line1 = 0 |
| phone-features-line2 = 0 |
| phone-features-line3 = 0 |
| phone-features-line4 = 0 |
| phone-features-line5 = 0 |
| phone-upgrade = 0        |
| phone-autoprov = 1       |
| phone-config = 1         |
| phone-dialplan = 0       |
| phone-voice = 0          |
| phone-tones = 0          |
| phone-tr069 = 2          |

|            | Status               | Account               | Network            | Phone             | Contacts | Security          |                                                 |
|------------|----------------------|-----------------------|--------------------|-------------------|----------|-------------------|-------------------------------------------------|
| Preference | Web Lang<br>Time Syn | guage<br>chronization | English<br>Enabled | •                 | 0        | NOTE              | lono:                                           |
| Features   | Time Sen             | ver                   | cn.pool.nt         | tp.org            | 0        | Choose<br>in.     | the time zone you a                             |
| Line1      | Synchron             | ization Period        | 86400              |                   | 0        | NTP S             | erver:                                          |
| Line2      | DHCP Tim             | ne                    | Enabled            | •                 | 0        | The se<br>synchro | rver which is used to<br>onize the clock of the |
| Line3      | Time Zon             | e                     | +8 China           | Singapore A 👻     | 0        | phone.            |                                                 |
| Line4      | Daylight 9           | Saving Time           | O Auton            | natic 🔘 Enabled ( | Disabled |                   |                                                 |
| Line5      | NTP By D             | HCP Priority Confirm  | High               | Cancel            |          |                   |                                                 |
| Upgrade    |                      |                       |                    |                   |          |                   |                                                 |
| Dial Plan  |                      |                       |                    |                   |          |                   |                                                 |
| loico      |                      |                       |                    |                   |          |                   |                                                 |

According to the above configuration of access level, when logging in the web user interface with user access level, the web user interface displays as below:

When logging in the web user interface with var access level, the web user interface displays as below:

| Vealink        |                       |                      |                   |                   |              | Log                                                                   | out       |
|----------------|-----------------------|----------------------|-------------------|-------------------|--------------|-----------------------------------------------------------------------|-----------|
|                | Status                | Account              | Network           | Phone             | Contacts     | Security                                                              |           |
| Preference     | Web Lang              | guage                | English           |                   | 0            | NOTE                                                                  |           |
| Features       | Time Syn              | chronization         | Enabled           | •                 | 0            | Time Zone:                                                            |           |
| Line1          | Time Serv             | /er                  | cn.pool.n         | tp.org            | 0            | in.                                                                   | u are     |
| Line2          | Synchroni<br>DHCP Tim | ization Period<br>1e | 86400<br>Disabled |                   | 0            | NTP Server:<br>The server which is used<br>synchronize the clock of t | to<br>the |
| Line3          | Time Zon              | e                    | +8 China          | Singapore 🗛 💌     | 0            | phone.                                                                |           |
| Line4          | Daylight S            | aving Time           | Autor             | natic 🔘 Enabled 🤇 | 🖲 Disabled 🕜 |                                                                       |           |
| Line5          | NTP By D              | HCP Priority         | High              | •                 | 0            |                                                                       |           |
| Upgrade        |                       | Confirm              |                   | Cancel            |              |                                                                       |           |
| Auto Provision |                       |                      |                   |                   |              |                                                                       |           |
| Configuration  |                       |                      |                   |                   |              |                                                                       |           |
| Dial Plan      |                       |                      |                   |                   |              |                                                                       |           |
| Voice          |                       |                      |                   |                   |              |                                                                       |           |
| Tones          |                       |                      |                   |                   |              |                                                                       |           |

When logging in the web user interface with admin access level, the web user interface displays as below:

| Vealink        |                     |              |                            |                                                             |
|----------------|---------------------|--------------|----------------------------|-------------------------------------------------------------|
|                | Status Acc          | ount Network | Phone Conta                | icts Security                                               |
| Preference     | Web Language        | English      | . ()                       | NOTE                                                        |
| Features       | Time Synchronizati  | on Enabled   | • 0                        | Time Zone:                                                  |
| Line1          | Time Server         | riod 86400   | itp.org                    | in.                                                         |
| Line2          | DHCP Time           | Disabled     | . 0                        | The server which is used to<br>synchronize the clock of the |
| Line3          | Time Zone           | +8 China     | 、Singapore、A 💌 🥜           | phone.                                                      |
| Line4          | Daylight Saving Tin | ne 💿 Auto    | matic 🔘 Enabled 🖲 Disabled | 0                                                           |
| Line5          | NTP By DHCP Prior   | ity High     | • ?                        |                                                             |
| Upgrade        | Watch Dog           | Enabled      |                            |                                                             |
| Auto Provision |                     | Confirm      | Cancel                     |                                                             |
| Configuration  |                     |              |                            |                                                             |
| Dial Plan      |                     |              |                            |                                                             |
| Voice          |                     |              |                            |                                                             |
| Tones          |                     |              |                            |                                                             |
| TR069          |                     |              |                            |                                                             |

Configuration items for navigation bar are not writable on the web user interface. So, configuration items for navigation bar can be configured only using the format "ItemName =  $X_1$ ".

If the access permission of the first navigation configuration item for each main page is restricted, the access to the main web page will be denied.

The following table lists the first navigation configuration items for each main page:

| Main Page | First Navigation Item | Configuration Item |
|-----------|-----------------------|--------------------|
| Account   | Basic                 | account-basic      |
| Network   | Basic                 | network-basic      |
| Phone     | Preference            | phone-preference   |
| Contacts  | Contacts              | contacts-basic     |
| Security  | Password              | password           |

For example, set the value of the configuration item "network-basic" to be 1.

When logging into with the user access level, the access to the Network web page will be denied.

| Yealink           | Status Account Network Phone Contacts Secu | Logout                                                                                                    |
|-------------------|--------------------------------------------|----------------------------------------------------------------------------------------------------|
| Basic<br>Advanced | Permission denied!                         | NOTE<br>DHCP<br>The network configurations will<br>be acquired from DHCP server.<br>Static IP Address<br>Specify the IP address, Subnet<br>Mask, Default Gateway, Primary<br>DNS, Secondary DNS fields<br>manually.<br>PPPOE<br>Contact your ISP if it should be<br>used. |

**Sample2**: Configuration items in the WebltemsLevel.cfg file for the Basic settings of the Account page:

| [ Account-Basic ]                  |
|------------------------------------|
| switch-account = 0                 |
| account_status = 0                 |
| line_active = 0                    |
| account_label = 0                  |
| display_name = 0                   |
| register_name = 01                 |
| user_name = 01                     |
| sip_server = 01                    |
| account_password = 2               |
| enabled-outbound-proxy-server = 01 |
| outbound-proxy-server = 01         |
| transport-item = 2                 |
| NAT_traversal = 2                  |
| STUN_server = 2                    |
| proxy_require = 0                  |
| anonymous_call_enabled = $0$       |
| anonymous_rejection_enabled = 0    |

|                                                           |                                                                                                    |                              | Loqout                                                                                                    |
|-----------------------------------------------------------|----------------------------------------------------------------------------------------------------|------------------------------|----------------------------------------------------------------------------------------------------|
| Yealink   w52P                                            | Status Account Ne                                                                                                    | etwork Phone Contacts        | Security                                                                                                    |
| Basic                                                     | Account                                                                                                    | Account1 💽                   | NOTE                                                                                                    |
| Advanced<br>Codec<br>Number<br>Assignment<br>Handset Name | Register Status<br>Line Active<br>Label<br>Display Name<br>Register Name<br>User Name<br>Enable Outbound Proxy_Server<br>Outbound Proxy Server<br>Proxy Require<br>Anonymous Call<br>Anonymous Call Rejection<br>SIP Server 1<br>Server Host<br>Server Host | Disabled  Disabled  Disabled | <ul> <li>Display Hame.<br/>Sip Service subscriber's name which will be used for Caler ID display.</li> <li>Register Mame.<br/>Sip Service subscriber's ID used for authentication.</li> <li>User Account, provided by VoIP service provider.</li> <li>Matrix Control Service Subscriber's ID used active or not.</li> <li>Matrix Control Service Service S</li></ul> |
|                                                           | SIP Server 2 (?)                                                                                                    |                              |                                                                                                    |
|                                                           | Server Host<br>Server Expires                                                                                                    | Port 5060                    | 0                                                                                                    |
|                                                           | Server Retry Counts                                                                                                    | 3 Q                          |                                                                                                    |

According to the above configurations of access level, when logging in the web user interface with user access level, the web user interface displays as below:

When logging in the web user interface with var access level, the web user interface displays as below:

|              |                              |               |              |          | <u>Loqout</u>                                 |
|--------------|------------------------------|---------------|--------------|----------|-----------------------------------------------|
| Yealink w52P | Account                      |               |              |          |                                               |
|              | Status                       | Network Phone | Contacts     | Security |                                               |
| Basic        | Account                      | Account1      | <b>·</b> ?   | N        | DTE                                           |
|              | Register Status              | Disabled      |              |          |                                               |
| Advanced     | Line Active                  | Disabled      | • ?          | SI       | splay Name<br>service subscriber's name       |
| Codec        | Label                        |               | 0            | dis      | play.                                         |
| Number       | Display Name                 |               | 0            | Re       | gister Name<br>Service subscriber's ID used   |
| Assignment   | Register Name                |               | 0            | for      | authentication.                               |
| Handset Name | User Name                    |               | 0            | Us       | er Name<br>er account, provided by VoIP       |
|              | Enable Outbound Proxy_Server | Disabled      | • (?)        | se       | rvice provider.                               |
|              | Outbound Proxy Server        |               | Port 5060    | C De     | AT Traversal<br>fines the STUN server will be |
|              | Proxy Require                |               | 0            | ac       | tive or not.                                  |
|              | Anonymous Call               | Disabled      | • 🕜          | A        | special parameter just for                    |
|              | Anonymous Call Rejection     | Disabled      | <b>•</b> (?) | No       | rtel server, the value should                 |
|              | SIP Server 1 🕜               |               |              |          |                                               |
|              | Server Host                  |               | Port 5060    | 0        |                                               |
|              | Server Expires               | 3600          | 0            |          |                                               |
|              | Server Retry Counts          | 3             | 0            |          |                                               |
|              | SIP Server 2 🕜               |               |              |          |                                               |
|              | Server Host                  |               | Port 5060    | 0        |                                               |
|              | Server Expires               | 3600          | 0            |          |                                               |
|              | Server Retry Counts          | 3             | 0            |          |                                               |
|              | Confirm                      | Ca            | ncel         |          |                                               |

| - editedad    |                              |                     | <u>Loqout</u>                                                 |
|---------------|------------------------------|---------------------|---------------------------------------------------------------|
| ƏQIINK   W52P | Status Account Net           | work Phone Contacts | Security                                                      |
| Basic         | Account                      | Account1 💌 ?        | NOTE                                                          |
| a dummand     | Register Status              | Disabled            | Display Name                                                  |
| Auvanceu      | Line Active                  | Disabled 💌 🥜        | SIP service subscriber's name                                 |
| Codec         | Label                        | 0                   | display.                                                      |
| Number        | Display Name                 | 0                   | Register Name<br>SIP service subscriber's ID use              |
| Assignment    | Register Name                | 0                   | for authentication.                                           |
| Handset Name  | User Name                    | 0                   | User Name<br>User account, provided by Vo                     |
|               | Password                     | •••••• 🕜            | service provider.                                             |
|               | Enable Outbound Proxy_Server | Disabled 🔹 🕐        | NAT Traversal<br>Defines the STUN server will I               |
|               | Outbound Proxy Server        | Port 5060           | Prove or not.                                                 |
|               | Transport                    | UDP 💌 🕜             | A special parameter just for                                  |
|               | NAT Traversal                | Disabled 🔹 🕜        | Nortel server, the value shou<br>be: com.nortelnetworks.firev |
|               | STUN Server                  | Port 3478           | 2                                                             |
|               | Proxy Require                | 0                   |                                                               |
|               | Anonymous Call               | Disabled 🔹 🕜        |                                                               |
|               | Anonymous Call Rejection     | Disabled 🔹 🕜        |                                                               |
|               | SIP Server 1 💡               |                     |                                                               |
|               | Server Host                  | Port 5060           | 0                                                             |
|               | Server Expires               | 3600                |                                                               |
|               | Server Retry Counts          | 3                   |                                                               |
|               | SIP Server 2 🕜               |                     |                                                               |
|               | Server Host                  | Port 5060           | 0                                                             |
|               | Server Expires               | 3600                |                                                               |
|               | Server Retry Counts          | 3                   |                                                               |
|               | Confirm                      | Cancel              |                                                               |

When logging in the web user interface with admin access level, the web user interface displays as below:

For more information on configuration items in the WebltemsLevel.cfg file, refer to Appendix-A: Configuration Parameters.

# **Configuring the IP Phone**

User access level feature is disabled on W52P IP DECT phones by default. Before using this feature, you need to enable it through auto provisioning introduced as following. User access level feature is configurable only via configuration files.

### To configure user access level feature using the configuration file:

1. Edit the following parameters in the configuration file (e.g., y00000000025.cfg)

| Parameter           | Description                                                                                                    | Value  |
|---------------------|----------------------------------------------------------------------------------------------------|--------|
| security.var_enable | Enables or disables the login of the<br>web user interface with different<br>access levels.<br><b>0</b> -Disabled<br><b>1</b> -Enabled<br>The default value is 0. | 0 or 1 |

| Parameter          | Description                                              | Value          |
|--------------------|----------------------------------------------------------|----------------|
|                    | It takes effect after a reboot.                          |                |
| web_item_level.url | Configures the access URL of the WebltemsLevel.cfg file. | URL within 511 |
|                    | The default value is blank.                              | characters     |
|                    | It takes effect after a reboot.                          |                |

The parameter settings in the configuration file for reference are shown as below:

security.var\_enable =1

web\_item\_level.url = ftp://192.168.1.100/download/WebItemslevel.cfg

- 2. Upload the configuration file to the directory of the provisioning server.
- 3. Configure the access URL of the provisioning server for the IP phone.
- 4. Trigger the IP phone to perform auto provisioning.

For more information on auto provisioning, refer to

*Yealink\_W52P\_IP\_DECT\_Phones\_Auto\_Provisioning\_Guide*, available online: http://www.yealink.com/DocumentDownload.aspx?CateId=142&flag=142.

After the user access level feature is enabled, you can login the web user interface with different access levels.

#### To login the web user interface with different access levels:

- 1. Press the **OK** key when the phone is idle to obtain the IP address.
- 2. Enter the IP address (e.g., http://192.168.0.10 or 192.168.0.10) in the address bar of web browser on your PC and then press the **Enter** key.
- **3.** Enter the user name (admin/var/user) and password (admin/var/user) in the login page.
- 4. Click **Confirm** to login.

When logging in with different access levels, you can see different permissions of web user interface.

# **Appendix-A**: Configuration Parameters

The following table lists configuration items in the Webltemslevel.cfg file with associated configurations items on the web user interface:

| Section Header  | Parameters and Default Value | Configuration Items on the Web User<br>Interface                                                                                                    |
|-----------------|------------------------------|----------------------------------------------------------------------------------------------------|
|                 | Status-Basic = 0             | Status->Status (the whole page)                                                                                                    |
| [ Status-Menu ] | Status-VoIP = 0              | Status->Handset&VoIP (the whole page)                                                                                                    |
| [ Status ]      | version = 0                  | Status->Version<br>Version ?<br>Firmware Version 25.73.0.1<br>Hardware Version 25.0.0.0.0.0                                                                                                    |
|                 | network = 0                  | Status->Network         Internet Port Type       DHCP         IP Address       10.3.6.155         Gateway       10.3.6.254         Primary DNS       192.168.1.167         Secondary DNS       192.168.1.166         Subnet Mask       255.255.255.0         MAC_Address       00156540ad50         Link_Status       Connected         Uptime       0 Days 1:8 |
| [Status-VoIP]   | registered-handset = 0       | Status->Handset&VoIP->Registered<br>Handsets<br>Registered Handsets @ Handset Name Handset Version Delete Handset<br>1 H1 26.73.0.1 Delete                                                                                                    |
|                 | registered-new-handset = 0   | Status->Handset&VolP->Registered<br>New Handsets<br>Registered New Handsets<br>Start Registration                                                                                                    |
|                 | paging = 0                   | Status->Handset&VolP->Paging Paging ? Start Paging                                                                                                    |
|                 | voip-status = 0              | Status->Handset&VoIP->VoIP Status                                                                                                    |

| Section Header    | Parameters and Default Value           | Configuration Items on the Web User<br>Interface                                                                                                    |
|-------------------|----------------------------------------|----------------------------------------------------------------------------------------------------|
|                   | account-basic = 0                      | Account->Basic (the whole page)                                                                                                    |
|                   | account-codec = 0                      | Account->Codec (the whole page)                                                                                                    |
| [ Account ]       | account-adv = 0                        | Account->Advanced (the whole page)                                                                                                    |
| []                | account-assign = 0                     | Account->Number Assignment (the whole page)                                                                                                    |
|                   | account-handsetname = 0                | Account->Handset Name (the whole page)                                                                                                    |
|                   | switch-account = 0                     | Account->Basic->Account                                                                                                    |
|                   | account_status = 0                     | Account->Basic->Register Status                                                                                                    |
|                   | line_active = 0                        | Account->Basic->Line Active                                                                                                    |
|                   | account_label = 0                      | Account->Basic->Label                                                                                                    |
|                   | display_name = 0                       | Account->Basic->Display Name                                                                                                    |
|                   | register_name = 01                     | Account->Basic->Register Name                                                                                                    |
|                   | user_name = 01                         | Account->Basic->User Name                                                                                                    |
| [ Account-Basic ] | sip_server = 01                        | Account->Basic->SIP Server 1<br>Account->Basic->SIP Server 2<br>Server Host Port S060<br>Server Retry Counts 3<br>SIP Server 2<br>Server Host Port S060 |
|                   |                                        | Server Expres 3000 Server Retry Counts 3                                                                                                    |
|                   | account_password = 2                   | Account->Basic->Password                                                                                                    |
|                   | enabled-outbound-proxy-serv<br>er = 01 | Account->Basic->Enable Outbound<br>Proxy_Server                                                                                                    |
|                   | outbound-proxy-server = 01             | Account->Basic->Outbound Proxy<br>Server                                                                                                    |
|                   | transport-item = 2                     | Account->Basic->Transport                                                                                                    |
|                   | NAT_traversal = 2                      | Account->Basic->NAT Traversal                                                                                                    |
|                   | STUN_server = 2                        | Account->Basic->STUN Server                                                                                                    |
|                   | proxy_require = 0                      | Account->Basic->Proxy Require                                                                                                    |
|                   | anonymous_call_enabled = 0             | Account->Basic->Anonymous Call                                                                                                    |

| Section Header    | Parameters and Default Value        | Configuration Items on the Web User<br>Interface                                                                                                    |
|-------------------|-------------------------------------|----------------------------------------------------------------------------------------------------|
|                   | anonymous_rejection_enable<br>d = 0 | Account->Basic->Anonymous Call<br>Rejection                                                                                                    |
| [Assount Codes]   | switch-account = 0                  | Account->Codec->Account                                                                                                    |
| [ Account-Codec ] | codecs-group = 1                    | Account->Codec->Audio codecs                                                                                                    |
|                   | adv-switch-account = 0              | Account->Advanced->Account                                                                                                    |
|                   | UDP_keep-alive = 2                  | Account->Advanced->UDP Keep<br>Alive Interval(seconds)                                                                                                    |
|                   | local-SIP-port = 2                  | Account->Advanced->Local SIP Port                                                                                                    |
|                   | rport = 2                           | Account->Advanced-> RPort                                                                                                    |
| [Account-Adv]     | sip-session-timer = 2               | Account->Advanced->SIP Session<br>Timer T1 (seconds)<br>Account->Advanced->SIP Session<br>Timer T2 (seconds)<br>Account->Advanced->SIP Session<br>Timer T4 (seconds) |
|                   | DTMF_items = 2                      | Account->Advanced->DTMF Type                                                                                                    |
|                   | reliable_retransmission = 2         | Account->Advanced->100 Reliable<br>Retransmission                                                                                                    |
|                   | subscribe-register = 2              | Account->Advanced->Subscribe<br>Register                                                                                                    |
|                   | MWI-items = 2                       | Account->Advanced->Subscribe for<br>MWI                                                                                                    |
|                   | caller-ID-header = 2                | Account->Advanced->Caller ID<br>Header                                                                                                    |
|                   | use-session-timer = 2               | Account->Advanced->Use Session<br>Timer                                                                                                    |
|                   | session-timer = 2                   | Account->Advanced->Session<br>Timer(seconds)                                                                                                    |
|                   | session-refresher = 2               | Account->Advanced->Refresher                                                                                                    |
|                   | user-equal-phone = 2                | Account->Advanced->Use<br>user=phone                                                                                                    |
|                   | voice-encryption = 2                | Account->Advanced->Voice<br>Encryption(SRTP)                                                                                                    |
|                   | ptime-item = 2                      | Account->Advanced->Ptime(ms)                                                                                                    |

| Section Header              | Parameters and Default Value | Configuration Items on the Web User<br>Interface                       |
|-----------------------------|------------------------------|------------------------------------------------------------------------|
|                             | share-line = 2               | Account->Advanced->Shared Line                                         |
|                             | SIP-send-MAC = $2$           | Account->Advanced->SIP Send MAC                                        |
|                             | SIP-send-line = 2            | Account->Advanced->SIP Send Line                                       |
|                             | SIP-Reg-retry-timer = 2      | Account->Advanced->SIP<br>Registration Retry<br>Timer(0~1800)(seconds) |
|                             | SubscribeMWIToVM = 2         | Account->Advanced-><br>SubscribeMWIToVM                                |
|                             | conference-type = 2          | Account->Advanced->Conference<br>Type                                  |
|                             | conference-uri = 2           | Account->Advanced->Conference<br>URI                                   |
| [ Account-Assign            | incoming-lines = 0           | Account->Number Assignment-><br>Incoming lines                         |
| 1                           | outgoing-lines = 0           | Account->Number Assignment-><br>Outgoing lines                         |
| [ Account-Hands<br>etname ] | handsetname = 1              | Account->Handset Name                                                  |
|                             | network-basic = 0            | Network->Basic (the whole page)                                        |
| [ Network ]                 | network-advanced = 0         | Network->Advanced (the whole page)                                     |
| [ Network-Basic ]           | wan-group = 0                | Network->Basic->Internet Port                                          |

| Section Header         | Parameters and Default Value | Configuration Items on the Web User<br>Interface                                                                                                    |
|------------------------|------------------------------|----------------------------------------------------------------------------------------------------|
|                        | wan-dhcp = 0                 | Network->Basic->DHCP                                                                                                    |
|                        | wan-static-ip = 0            | Network->Basic->Static IP Address                                                                                                    |
|                        |                              | Network->Basic->PPPoE                                                                                                    |
|                        | wan-ppoe = 0                 | PPPoE<br>PPPoE<br>User<br>Password<br>******                                                                                                    |
|                        |                              | Network->Advanced->LLDP                                                                                                    |
|                        | LLDP-items = 2               | LLDP ?<br>Active Enabled<br>Packet Interval 60 (1~3600s)                                                                                                    |
|                        |                              | Network->Advanced->VLAN                                                                                                    |
|                        | VLAN-items = 2               | VLAN  VLAN Port Active Disabled  VID  Priority  DHCP VLAN Active Enabled  Option 132                                                                                                    |
|                        |                              | Network->Advanced->Voice QoS                                                                                                    |
|                        | voice-QoS = 2                | Voice QoS         Voice QoS         46         (0~63)           SIP Qos         26         (0~63)                                                                                                    |
| [Network-Advan<br>ced] |                              | Network->Advanced->Local RTP Port                                                                                                    |
|                        | local-RTP-port = 2           | Local RTP Port         ?           Maximum RTP Port         12780         (1~65535)           Minimum RTP Port         11780         (1~65535)                                                                                                    |
|                        | web-server = 2               | Network->Advanced->Web Server                                                                                                    |
|                        |                              | Web Server         Image: Constraint of the server         Image: Constraint of the server         Image: Conserver         I |
|                        |                              | Network->Advanced->802.1x                                                                                                    |
|                        | 8021x = 2                    | 802.1x 0<br>802.1x Mode Disabled<br>Identity<br>MDS Password<br>CA_Certificate<br>Upload                                                                                                    |
|                        | open-VPN = 2                 | Network->Advanced->VPN                                                                                                    |

| Section Header           | Parameters and Default Value | Configuration Items on the Web User<br>Interface                                                                                                    |
|--------------------------|------------------------------|----------------------------------------------------------------------------------------------------|
|                          |                              | VPN  Active Disabled Browser Upload VPN Config Upload Upload                                                                                                    |
|                          | reg-surge-prev = 2           | Network->Advanced->Registration<br>random                                                                                                    |
|                          | phone-preference = 0         | Phone->Preference (the whole page)                                                                                                    |
|                          | phone-features = 0           | Phone->Features (the whole page)                                                                                                    |
|                          | phone-features-line1 = 0     | Phone->Line1(the whole page)                                                                                                    |
|                          | phone-features-line2 = 0     | Phone->Line2 (the whole page)                                                                                                    |
|                          | phone-features-line3 = 0     | Phone->Line3 (the whole page)                                                                                                    |
|                          | phone-features-line4 = 0     | Phone->Line4 (the whole page)                                                                                                    |
|                          | phone-features-line5 = 0     | Phone->Line5 (the whole page)                                                                                                    |
| [Phone]                  | phone-upgrade = 0            | Phone->Upgrade (the whole page)                                                                                                    |
|                          | phone-autoprov = 0           | Phone->Auto Provision (the whole page)                                                                                                    |
|                          | phone-config = 0             | Phone->Configuration (the whole page)                                                                                                    |
|                          | phone-dialplan = 0           | Phone->Dial Plan (the whole page)                                                                                                    |
|                          | phone-voice = 0              | Phone->Voice (the whole page)                                                                                                    |
|                          | phone-tones = 0              | Phone->Tones (the whole page)                                                                                                    |
|                          | phone-tr069 = 2              | Phone->TR069 (the whole page)                                                                                                    |
|                          | web-language = 0             | Phone->Preference->Web Language                                                                                                    |
|                          | time_zone = 0                | Phone->Preference->Time Zone                                                                                                    |
|                          | DHCP-Time = 0                | Phone->Preference->DHCP Time                                                                                                    |
| [ Phone-Preferen<br>ce ] | prim_server = 0              | Phone->Preference->Time Server                                                                                                    |
|                          | daylight-time = 0            | Phone->Preference->Daylight Saving<br>Time                                                                                                    |
|                          | time_type = 0                | Phone->Preference>Fixed Type<br>(The Fixed Type field will appear<br>when the radio box of Automatic or<br>Enabled in the Daylight Saving Time<br>field is marked) |

| Section Header   | Parameters and Default Value | Configuration Items on the Web User<br>Interface                                                                                                    |
|------------------|------------------------------|----------------------------------------------------------------------------------------------------|
|                  | daylight_date = 0            | Phone->Preference<br>(The Start Date and End Date fields<br>will appear when the radio box of<br>Automatic or Enabled in the Daylight<br>Saving Time field is marked)<br>Start Date Month Day Hour<br>End Date Month Day Hour |
|                  | offset = 0                   | Phone->Preference->Offset<br>(The Offset field will appear when the<br>radio box of Automatic or Enabled in<br>the Daylight Saving Time field is<br>marked)                                                                   |
|                  | location = 0                 | Phone->Preference->Location<br>(The Location field will appear only<br>when the radio box of Automatic in<br>the Daylight Saving Time field is<br>marked)                                                                     |
|                  | manual-time = 0              | Phone->Preference->Time<br>Synchronization                                                                                                    |
|                  | manual-time-settings = 0     | Phone->Preference<br>(The Date and Time fields will appear<br>when Disabled is selected from the<br>pull-down list of the Time<br>Synchronization)                                                                            |
|                  | update_interval = 0          | Phone->Preference->Synchronization<br>Period                                                                                                    |
|                  | ntp_priority = 0             | Phone->Preference->NTP By DHCP<br>Priority                                                                                                    |
|                  | watchdog = 2                 | Phone->Preference->Watch Dog                                                                                                    |
|                  | call_waiting = 0             | Phone->Features->Call Waiting                                                                                                    |
| [Phone-Features] | call-waiting-tone = 0        | Phone->Features->Call Waiting Tone                                                                                                    |
|                  | emergency_setting = 2        | Phone->Features->Emergency<br>Numbers                                                                                                    |
|                  | return-code-refuse = 0       | Phone->Features->Return code when                                                                                                    |

| Section Header            | Parameters and Default Value                                                          | Configuration Items on the Web User<br>Interface   |
|---------------------------|---------------------------------------------------------------------------------------|----------------------------------------------------|
|                           |                                                                                       | refuse                                             |
|                           | return-code-DND = 0                                                                   | Phone->Features->Return Code<br>When DND           |
|                           | semi-attend-transfer = 0                                                              | Phone->Features->Enable<br>SemiAttend Transfer     |
|                           | Semi-Attend-Trans-OnHook =<br>0                                                       | Phone->Features->Attend Transfer<br>OnHook         |
|                           | blind-tran-onhook = 0                                                                 | Phone->Features->Blind Transfer<br>OnHook          |
|                           | RFC-2543-Hold = 2                                                                     | Phone->Features->RFC 2543 Hold                     |
|                           | use-outbound-in-dialog = 2                                                            | Phone->Features->Use Outbound<br>Proxy in Dialog   |
|                           | IsDeal-180 = 2                                                                        | Phone->Features->180 Ringing                       |
|                           | SaveCallHistory = 2                                                                   | Phone->Features->Save Call Log                     |
|                           | logout_time = 0                                                                       | Phone->Features->Login<br>Timeout(1~1000)(Minutes) |
|                           | SuppressDTMFDisplay = 1                                                               | Phone->Features->Suppress DTMF<br>Display          |
|                           | SuppressDTMFDisplayDelay<br>= 1                                                       | Phone->Features->Suppress DTMF<br>Display Delay    |
|                           | feature-key-synchronisation =<br>0<br>(only applicable to UC-One<br>firmware version) | Phone->Features->Feature<br>Synchronization        |
|                           | DHCP_hostname = 0                                                                     | Phone->Features->DHCP Hostname                     |
|                           | call-number-filter = 2                                                                | Phone->Features->Call Number Filter                |
|                           | voicemail-tone = 2                                                                    | Phone->Features->Voice Mail Tone                   |
| [Phone-Features-<br>Line] | always-forword = 0                                                                    | Phone->LineX->Forward                              |
|                           | always-forward-enabled = 0                                                            | Phone->LineX->Forward->Always                      |
|                           | always-forward-target = 0                                                             | Phone->LineX->Forward->Target                      |

| Section Header | Parameters and Default Value | Configuration Items on the Web User<br>Interface                                                                                                    |
|----------------|------------------------------|----------------------------------------------------------------------------------------------------|
|                |                              | Always On © Off 2<br>Target                                                                                                    |
|                | always-forward-OnCode = 0    | Phone->LineX->Forward->On Code                                                                                                    |
|                | always-forward-OffCode = 0   | Phone->LineX>Forward ->Off Code                                                                                                    |
|                | busy-forword = 0             | Phone->LineX->Forward  Busy Target On Code Off Code                                                                                                    |
|                | busy-forward-enabled = 0     | Phone->LineX->Forward->Busy                                                                                                    |
|                | busy-forward-target = 0      | Phone->LineX->Forward->Target Busy On @ Off ? Target ?                                                                                                    |
|                | busy-forward-OnCode = 0      | Phone->LineX->Forward->On Code                                                                                                    |
|                | busy-forward-OffCode = 0     | Phone->LineX->Forward->Off Code           Busy         On         Off         Image: On the constraint of the constraint of the constr |
|                | NoAnswer-forward = 0         | Phone->LineX->Forward                                                                                                    |

| Section Header | Parameters and Default Value      | Configuration Items on the Web User<br>Interface                                                                                                    |
|----------------|-----------------------------------|----------------------------------------------------------------------------------------------------|
|                | NoAnswer-forward-enabled<br>= 0   | Phone->LineX->Forward->No Answer No Answer  After Ring Time(seconds)  Target                                                                                                    |
|                | NoAnswer-forward-ringtimes<br>= 0 | Phone->LineX->Forward->After Ring<br>Time(seconds)                                                                                                    |
|                | NoAnswer-forward-target = 0       | Phone->LineX->Forward->Target No Answer  After Ring Time(seconds)  Target  On  On  Off  O  Target  O                                                                                                    |
|                | NoAnswer-forward-OnCode<br>= 0    | Phone->LineX->Forward->On Code                                                                                                    |
|                | NoAnswer-forward-OffCode<br>= 0   | Phone->LineX->Forward->Off Code                                                                                                    |
|                | not-disturb = 0                   | Phone->LineX->DND On Code Off Code Off Code Off Code Off Code                                                                                                    |
|                | anonymous = 0                     | Phone->LineX->Anonymous Call           Anonymous code         On @ Off @           On Code         @           Off Code         @           Anonymous rejection code         On @ Off @           On Code         @           On Code         @           On Code         @           On Code         @           On Code         @           On Code         @           Off Code         @ |
|                | voice-mail = 0                    | Phone->LineX->Voice Mail                                                                                                    |
| [Phone-Upgrade | version_info = 0                  | Phone->Upgrade->Version                                                                                                    |

| Section Header   | Parameters and Default Value    | Configuration Items on the Web User<br>Interface                         |
|------------------|---------------------------------|--------------------------------------------------------------------------|
| ]                |                                 | Version ?<br>Firmware Version 25.73.0.1<br>Hardware Version 25.1.0.0.0.0 |
|                  | reset_to_factory = 1            | Phone->Upgrade->Reset to Factory                                         |
|                  | reboot_device = 0               | Phone->Upgrade->Reboot                                                   |
|                  | upgrade_firmware = 1            | Phone->Upgrade->Select and<br>Upgrade Base Firmware                      |
|                  | upgrade_handset_firmware<br>= 2 | Phone->Upgrade->Select and<br>Upgrade Handset Firmware                   |
|                  | pcap_trace = 1                  | Phone->Upgrade->Pcap Feature                                             |
|                  | dhcp-active = 2                 | Phone->Auto Provision->DHCP Option                                       |
|                  | custom-option = 2               | Phone->Auto Provision->Custom<br>Option(128~254)                         |
|                  | dhcp-option-value = 2           | Phone->Auto Provision->DHCP Option<br>60                                 |
|                  | server-URL = 2                  | Phone->Auto Provision->Provisioning<br>Server                            |
|                  | autop-username = 2              | Phone->Auto Provision->User Name                                         |
|                  | autop-password = 2              | Phone->Auto Provision->Password                                          |
| [Phone-AutoProvi | common-AES-key = 2              | Phone->Auto Provision->Common<br>AES Key                                 |
| sion]            | MAC-Oriented-AES-key = 2        | Phone->Auto Provision-><br>MAC-Oriented AES Key                          |
|                  | pnp-active = 2                  | Phone->Auto Provision->PNP                                               |
|                  | poweron-active = 2              | Phone->Auto Provision->Check New<br>Config                               |
|                  | repeatly-active = 2             | Phone->Auto Provision->Repeatedly                                        |
|                  | repeat-interval = 2             | Phone->Auto Provision-><br>Interval(Minutes)                             |
|                  | weekly-active = 2               | Phone->Auto Provision->Weekly                                            |
|                  | autop-time = 2                  | Phone->Auto Provision->Time                                              |
|                  | day-of-week = 2                 | Phone->Auto Provision->Day of Week                                       |

| Section Header   | Parameters and Default Value | Configuration Items on the Web User<br>Interface                                                                                                    |
|------------------|------------------------------|----------------------------------------------------------------------------------------------------|
|                  |                              | <ul> <li>✓ Sunday</li> <li>✓ Monday</li> <li>✓ Tuesday</li> <li>✓ Tuesday</li> <li>✓ Wednesday</li> <li>✓ Thursday</li> <li>✓ Friday</li> <li>✓ Saturday</li> </ul>                   |
|                  | btn-autop-now = 2            | Phone->Auto Provision-><br>AutoProvision Now                                                                                                    |
| [Phone-Config]   | opt-configfile = 1           | Phone->Configuration->Import /<br>Export Config                                                                                                    |
|                  | opt-factory-configfile = 2   | Phone->Configuration->Import<br>Factory configuration                                                                                                    |
|                  | local-configfile = 0         | Phone->Configuration->Local<br>Configuration                                                                                                    |
|                  | syslog = 1                   | Phone->Configuration->Export<br>System Log<br>Export System Log ?  © Local © Server                                                                                                   |
|                  |                              | Export                                                                                                    |
|                  | SystemlogLevel = 2           | Phone->Configuration->Log Leve                                                                                                    |
| [Phone-DialPlan] | replace-rule = 0             | Phone->Dial Plan->Replace Rule (the whole page)                                                                                                    |
|                  | area-code = 0                | Phone->Dial Plan->Area Code (the<br>whole page)                                                                                                    |
|                  | block-out = 0                | Phone->Dial Plan->Block Out (the whole page)                                                                                                    |
|                  | replace-rule-control = 0     | Phone->Dial Plan->Replace Rule                                                                                                    |
|                  |                              | Index Number Replace Account           Index         Number         Replace         Account           Number         Replace         Account           Add         Edt         Delete |
|                  |                              | Phone->Dial Plan->Area Code                                                                                                    |
|                  | area-code-control = 0        | Code<br>Minimum Length(1-15) 1<br>Maximum Length(1-15) 15<br>Account<br>Confirm<br>Cancel                                                                                             |
|                  | block-out-control = 0        | Phone->Dial Plan->Block Out                                                                                                    |

| Section Header | Parameters and Default Value                                              | Configuration Items on the Web User<br>Interface                                                                                                    |
|----------------|---------------------------------------------------------------------------|----------------------------------------------------------------------------------------------------|
|                |                                                                           | BlockOut Number1 Account BlockOut Number2 Account BlockOut Number3 Account BlockOut Number3 Account BlockOut Number5 Account BlockOut Number5 Account Blockout Number6 Account Blockout Number7 Account BlockOut Number8 Account BlockOut Number9 Account BlockOut Number9 Account BlockOut Number10 Account Clear |
| [Phone-Voice]  | echo-cancellation = 0                                                     | Phone->Voice->Echo Cancellation                                                                                                    |
|                | jitter-buffer = 0                                                         | Phone->Voice->Jitter Buffer                                                                                                    |
| [Phone-Tones]  | tone-items = 0                                                            | Phone->Tones (The whole page)                                                                                                    |
|                | EnableTR069 = 2                                                           | Phone->TR069->TR069                                                                                                    |
|                | ACSUsername = 2                                                           | Phone->TR069->ACS Username                                                                                                    |
|                | ACSPassword = 2                                                           | Phone->TR069->ACS Password                                                                                                    |
|                | ACSURL = 2                                                                | Phone->TR069->ACS URL                                                                                                    |
| [ Dhono Tr0/0] | EnablePeriodicInform = 2                                                  | Phone->TR069->Periodic Inform                                                                                                    |
| [ Phone-Tr069] | PeriodicInformInterval = 2                                                | Phone->TR069->Periodic Inform<br>Interval (seconds)                                                                                                    |
|                | RequestUsername = 2                                                       | Phone->TR069->Connection Request<br>Username                                                                                                    |
|                | RequestPassword = 2                                                       | Phone->TR069->Connection Request<br>Password                                                                                                    |
| [ Contacts ]   | contacts-basic = 0                                                        | Contacts->Contacts (The whole page)                                                                                                    |
|                | contacts-remote = 0                                                       | Contacts->Remote Phone Book (The whole page)                                                                                                    |
|                | contacts-broadsoft = 0<br>(only applicable to UC-One<br>firmware version) | Contacts->Network Directory (The whole page)                                                                                                    |

| Section Header                                                                      | Parameters and Default Value | Configuration Items on the Web User<br>Interface                                                                                              |
|-------------------------------------------------------------------------------------|------------------------------|----------------------------------------------------------------------------------------------------|
| [Contacts-Basic]                                                                    | download-contacts = 1        | Contacts->Contacts->File Template Download  File Template Download  .CSV file template  .XML file template  Download                          |
|                                                                                     | import-contacts = 1          | Contacts->Contacts ->Import<br>Contacts<br>Import Contacts<br>Import to<br>Select .xml file form<br>Select .csv file form<br>Import<br>Import |
|                                                                                     | export-contacts = 1          | Contacts->Contacts->Export Contacts                                                                                                    |
| [ Contacts-Remot<br>e ]                                                             | remote-phonebook-list = 0    | Contacts->Remote Phone Book                                                                                                    |
|                                                                                     | SRemoteNameFlashTime = 0     | Contacts->Remote Phone Book-><br>Update Time<br>Interval(60-86400)(Minutes)                                                                   |
| [ Contacts-Broad<br>soft ]<br>(only applicable<br>to UC-One<br>firmware<br>version) | XSI = 0                      | Contacts->Network Directory->XSI                                                                                                    |
|                                                                                     | Directotries = 0             | Contacts->Network Directory-><br>Directory                                                                                                    |

| Section Header  | Parameters and Default Value | Configuration Items on the Web User<br>Interface                                                                                                    |
|-----------------|------------------------------|----------------------------------------------------------------------------------------------------|
|                 |                              | Directory     Image: Constraint of the state of the state |
|                 | password = 0                 | Security->Password (The whole page)                                                                                                    |
|                 | base-pin = 0                 | Security->Base PIN (The whole page)                                                                                                    |
| [Security]      | trusted_cert = 2             | Security->Trusted Certificates (The whole page)                                                                                                    |
|                 | server_cert = 2              | Security->Server Certificates (The whole page)                                                                                                    |
| [ BasePin ]     | base-unit-pin = 0            | Security->Base PIN<br>Current Base PIN<br>New Base PIN<br>Confirm Base PIN<br>Confirm Base PIN                                                                                                    |
|                 | server-certs-records = 2     | Security->Server Certificates                                                                                                    |
| [ ServerCerts ] | server-certs-upload = 2      | Security->Server Certificates-><br>Upload Server Certificate                                                                                                    |
|                 | server-certs-device-cert = 2 | Security->Server Certificates-><br>Device Certificates                                                                                                    |
| [ TrustCerts ]  | trust-certs-records = 2      | Security->Trusted Certificates                                                                                                    |
|                 | btn-delete-certs = 2         | Security->Trusted Certificates<br>->Delete                                                                                                    |

| Section Header  | Parameters and Default Value  | Configuration Items on the Web User<br>Interface                                                                                                    |
|-----------------|-------------------------------|----------------------------------------------------------------------------------------------------|
|                 |                               | Index     Issued To     Issued By     Expiration     Delete       1                                                                                                    |
|                 | only-accept-trusted-certs = 2 | Security->Trusted Certificates->Only<br>Accept Trusted Certificates<br>Only Accept Trusted Certificates<br>Common Name Validation<br>CA Certificates<br>All Certificates |
|                 | upload-trust-certs = 2        | Security->Trusted Certificates-><br>Upload Trusted Certificate                                                                                                    |
| [HiddenSetting] | phone-setting = 2             | Hidden->Phone Setting                                                                                                    |
|                 | custom-factory-config = 2     | Hidden->Custom Factory Config                                                                                                    |
|                 | Forward-Active = 2            | Hidden->Forward Active                                                                                                    |
|                 | DND-Active = 2                | Hidden->DND Active                                                                                                    |
|                 | Broadsoft-Active = 1          | Hidden->BroadSoft Active                                                                                                    |
|                 | Redirect-Active = 1           | Hidden->Redirect Active                                                                                                    |

# Appendix-B: Sample WebItemsLevel.cfg File

The default configuration item settings in the WebItemsLevel.cfg file for W52P IP DECT phones are:

| [Status-Menu]                      |
|------------------------------------|
| Status-Basic = 0                   |
| Status-VoIP = 0                    |
|                                    |
| [ Status ]                         |
| version = 0                        |
| network = 0                        |
|                                    |
| [Status-VoIP]                      |
| registered-handset = 0             |
| registered-new-handset = 0         |
| paging = 0                         |
| voip-status = 0                    |
|                                    |
| [ Account ]                        |
| account-basic = 0                  |
| account-codec = 0                  |
| account-adv = 0                    |
| account-assign = 0                 |
| account-handsetname = 0            |
|                                    |
| [ Account-Basic ]                  |
| switch-account = 0                 |
| account_status = 0                 |
| line_active = 0                    |
| account_label = 0                  |
| display_name = 0                   |
| register_name = 01                 |
| user_name = 01                     |
| sip_server = 01                    |
| account_password = 2               |
| enabled-outbound-proxy-server = 01 |

outbound-proxy-server = 01transport-item = 2 $NAT_traversal = 2$  $STUN_server = 2$  $proxy_require = 0$  $anonymous_call_enabled = 0$ anonymous\_rejection\_enabled = 0 [Account-Codec] switch-account = 0codecs-group = 1[Account-Adv] adv-switch-account = 0 $UDP_keep-alive = 2$ local-SIP-port = 2rport = 2sip-session-timer = 2 $DTMF_items = 2$ reliable\_retransmission = 2 subscribe-register = 2MWI-items = 2 caller-ID-header = 2use-session-timer = 2session-timer = 2session-refresher = 2user-equal-phone = 2voice-encryption = 2ptime-item = 2share-line = 2SIP-send-MAC = 2SIP-send-line = 2SIP-Reg-retry-timer = 2 SubscribeMWIToVM = 2conference-type = 2conference-uri = 2

```
[Account-Assign]
incoming-lines = 0
outgoing-lines = 0
[Account-Handsetname]
handsetname = 1
[Network]
network-basic = 0
network-advanced = 0
[Network-Basic]
wan-group = 0
wan-dhcp = 0
wan-static-ip = 0
wan-ppoe = 0
[Network-Advanced]
LLDP-items = 2
VLAN-items = 2
voice-QoS = 2
local-RTP-port = 2
web-server = 2
8021x = 2
open-VPN = 2
reg-surge-prev = 2
[Phone]
phone-preference = 0
phone-features = 0
phone-features-line 1 = 0
phone-features-line2 = 0
phone-features-line3 = 0
phone-features-line4 = 0
phone-features-line5 = 0
phone-upgrade = 0
phone-autoprov = 0
```

```
phone-config = 0
phone-dialplan = 0
phone-voice = 0
phone-tones = 0
phone-tr069 = 2
[Phone-Preference]
web-language = 0
time_zone = 0
DHCP-Time = 0
prim_server = 0
daylight-time = 0
time_type = 0
daylight_date = 0
offset = 0
location = 0
manual-time = 0
manual-time-settings = 0
update_interval = 0
ntp_priority = 0
watchdog = 2
[Phone-Features]
call_waiting = 0
call-waiting-tone = 0
emergency_setting = 2
return-code-refuse = 0
return-code-DND = 0
semi-attend-transfer = 0
Semi-Attend-Trans-OnHook = 0
blind-tran-onhook = 0
RFC-2543-Hold = 2
use-outbound-in-dialog = 2
IsDeal-180 = 2
SaveCallHistory = 2
logout_time = 0
SuppressDTMFDisplay = 1
```

SuppressDTMFDisplayDelay = 1feature-key-synchronisation = 0 $DHCP_hostname = 0$ call-number-filter = 2voicemail-tone = 2[Phone-Features-Line] always-forword = 0always-forward-enabled = 0always-forward-target = 0always-forward-OnCode = 0always-forward-OffCode = 0busy-forword = 0busy-forward-enabled = 0busy-forward-target = 0busy-forward-OnCode = 0busy-forward-OffCode = 0NoAnswer-forward = 0NoAnswer-forward-enabled = 0NoAnswer-forward-ringtimes = 0NoAnswer-forward-target = 0NoAnswer-forward-OnCode = 0NoAnswer-forward-OffCode = 0not-disturb = 0anonymous = 0voice-mail = 0[Phone-Upgrade] version\_info = 0reset\_to\_factory = 1 reboot\_device = 0 upgrade\_firmware = 1 upgrade\_handset\_firmware = 2  $pcap_trace = 1$ [Phone-AutoProvision] dhcp-active = 2

custom-option = 2dhcp-option-value = 2server-URL = 2autop-username = 2autop-password = 2common-AES-key = 2MAC-Oriented-AES-key = 2pnp-active = 2poweron-active = 2repeatly-active = 2 repeat-interval = 2weekly-active = 2autop-time = 2day-of-week = 2btn-autop-now = 2[Phone-Config] opt-configfile = 1 opt-factory-configfile = 2 local-configfile = 0syslog = 1SystemlogLevel = 2 [Phone-DialPlan] replace-rule = 0area-code = 0block-out = 0replace-rule-control = 0area-code-control = 0block-out-control = 0[Phone-Voice] echo-cancellation = 0jitter-buffer = 0[Phone-Tones] tone-items = 0

[Phone-Tr069] EnableTR069 = 2 ACSUsername = 2ACSPassword = 2ACSURL = 2EnablePeriodicInform = 2PeriodicInformInterval = 2RequestUsername = 2 RequestPassword = 2 [Contacts] contacts-basic = 0contacts-remote = 0contacts-broadsoft = 0[Contacts-Basic] download-contacts = 1import-contacts = 1export-contacts = 1[Contacts-Remote] remote-phonebook-list = 0SRemoteNameFlashTime = 0 [Contacts-Broadsoft] XSI = 0Directotries = 0[Security] password = 0base-pin = 0 $trusted_cert = 2$  $server_cert = 2$ [BasePin] base-unit-pin = 0

[ServerCerts] server-certs-records = 2server-certs-upload = 2 server-certs-device-cert = 2 [TrustCerts] trust-certs-records = 2btn-delete-certs = 2only-accept-trusted-certs = 2upload-trust-certs = 2[HiddenSetting] phone-setting = 2custom-factory-config = 2Forward-Active = 2DND-Active = 2Broadsoft-Active = 1Redirect-Active = 1

### **Customer Feedback**

We are striving to improve our documentation quality and we appreciate your feedback. Email your opinions and comments to DocsFeedback@yealink.com.